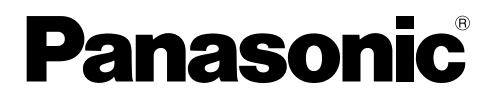

تعليمات التشغبا

| الشاشة الرئيسية | نظام إنتركم للاتصال المرئي                    | اسم الموديل |
|-----------------|-----------------------------------------------|-------------|
| VL-MV30BX       | VL-SV30BX                                     | رقم الموديل |
|                 | يتضمن: الموديل VL-MV30BX<br>الموديل VL-V566BX |             |

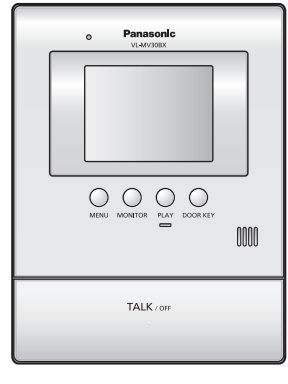

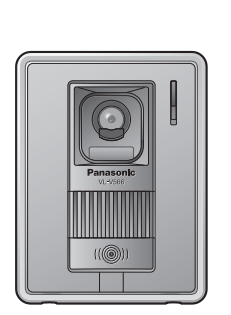

الموديل VL-V566BX

الموديل VL-MV30BX

شكرًا لك على شرائك منتج طراز Panasonic.

يرجى قراءة تعليمات التشغيل هذه قبل استعمال الوحدة والإحتفاظ بها حتى يمكنك الرجوع إليها في المستقبل.

دليل التركيب المرفق

Panasonic System Networks Co., Ltd. 1-62, 4-chome, Minoshima, Hakata-ku, Fukuoka 812-8531, Japan © Panasonic System Networks Co., Ltd. 2010

# مقدمة

| ات | ل الملحقا | مات حول | معلو |
|----|-----------|---------|------|
|----|-----------|---------|------|

التسجيل

البرمجة

تمديد النظام

المساعدة

معلومات عامة

الفهرس

ضبط مستوى صوت الرنين ..... ١٨ تغيير نغمة الرنين .....

ضبط زر مفتاح الباب [DOOR KEY]....... تغيير تهيئات الوظائف (قائمة الوظائف)......

تمديد النظام باستخدام الوحدات الاختيارية...... ٢٤

المواصفات.....

الفهرس .....

# معلومات هامة

| ٤ | من أحل سلامتك                  |
|---|--------------------------------|
| o | ت.<br>تعليمات هامة حول السلامة |
| S | يا المعالي أداء                |
| ۵ | معلممات آخری                   |
|   |                                |

### التحضير

| ٦ | <br>موضع أدوات التحكم  |
|---|------------------------|
| ٩ | <br>ضبط الوقت والتاريخ |

# هاتف الباب

| <ul> <li>الرد على مكالمة عن طريق مستشعر الصوت         <ul> <li>(نمط الرد الصوتي)</li></ul></li></ul>                                                                          |
|----------------------------------------------------------------------------------------------------|
| <ul> <li>(نمط الرد الصوتي)</li></ul>                                                                                                    |
| معيزات أثناء المكالمة أو أثناء المراقبة                                                                                                    |
| <ul> <li>ضبط سطوع شاشة العرض</li></ul>                                                                                                    |
| <ul> <li>إخفاء التوجيه</li></ul>                                                                                                    |
| <ul> <li>ضبط مستوى صوتك المسموع لدى محطة الباب ١١</li> <li>ضبط مستوى صوت السماعة</li> <li>إذا كان من الصعب سماع صوت الزائر بسبب الضوضاء</li> <li>(نمط اضغط للتحدث)</li> </ul> |
| <ul> <li>ضبط مستوى صوت السماعة</li> <li>إذا كان من الصعب سماع صوت الزائر بسبب الضوضاء</li> <li>(نمط اضغط للتحدث)</li></ul>                                                    |
| <ul> <li>إذا كان من الصعب سماع صوت الزائر بسبب الضوضاء</li> <li>(نمط اضغط للتحدث)</li> </ul>                                                                                  |
| (نمط اضغط للتحدث)                                                                                                    |
|                                                                                                    |
| • استخدام زر مفتاح الباب [DOOR KEY]                                                                                                    |
| عند تلقي مكالمة أخرى أثناء إجراء مكالمة                                                                                                    |
| أو أثناء المراقبة                                                                                                    |
| مراقبة الخارج (مراقبة محطة الباب)                                                                                                    |

# أسماء المنتجات المستخدمة فى تعليمات التشغيل هذه

تعليمات التشغيل هذه هي لكلا الموديلين VL-SV30BX و VL-MV30BX.

لسهولة الشرح، يصف الجدول التالي أسماء المنتجات المستخدمة في تعليمات التشغيل هذه.

| •                 | •                                                                                                    | الموديل VL-SV30BX | تركية المديا    |
|-------------------|----------------------------------------------------------------------------------------------------|-------------------|-----------------|
|                   | •                                                                                                    | الموديل VL-MV30BX | كر ليبه المودين |
| الموديل VL-V566BX | تربيع معالم المحموم المحموم محموم المحموم المحموم المحموم المحموم المحموم المحموم المحموم المحموم المحموم المحموم المحموم المحموم المحموم المحموم المحموم المحموم المحموم المحموم المحموم المحموم المحموم المحموم المحموم المحموم المحموم المحموم المحموم المحموم المحموم المحموم المحموم المحموم المحموم المحموم المحموم المحموم |                   | شكل المنتج      |
| محطة الباب        | محطة شاشة المراقبة الرئيسية                                                                                                    | ت التشغيل هذه     | الوصف في تعليما |
| (محطة الباب)      | (الشاشة الرئيسية)                                                                                                    |                   | (اسم المنتج)    |

# معلومات حول الملحقات

يحتوي دليل التركيب المرفق على وصف لملحقات تثبيت محطة شاشة المراقبة الرئيسية ومحطة الباب.

#### الملحقات الإضافية/الاستبدال

اعتباراً من نوفمبر ۲۰۱۰.

| البنود الملحقة     | رقم الترتيب                                                                                                    |
|--------------------|----------------------------------------------------------------------------------------------------|
| محطة الباب         | الموديل VL-V566BX                                                                                                 |
|                    | (تمامًا مثل محطة الباب المرفقة مع الموديل VL-SV30BX)                                                              |
|                    | الموديل VL-GC005BX                                                                                                |
|                    | من المقرر اطلاقه في فبراير ٢٠١١.                                                                                  |
|                    | (قد يتغير موعد الاطلاق دون إشعار .)                                                                               |
|                    |                                                                                                    |
| محطة الردهة        | الموديل VL-V590BX                                                                                                 |
| (للمجمعات السكنية) | من المقرر اطلاقه في إبريل ٢٠١١.                                                                                   |
|                    | (قد يتغير موعد الاطلاق دون إشعار.)                                                                                |
|                    | متوفرة فقط في دول معينة. يرجى الاتصال بالوكيل في المكان الذي قمت بشراء الموديل<br>VL-SV30BX أو الموديل VL-MV30BX. |

#### عند الاستخدام مع محطة الردهة

التوصيل:

قم بتوصيل محطة الردهة بطرف التوصيل D1/D2 خلف محطة شاشة المراقبة الرئيسية. (راجع دليل التركيب للتفاصيل.) تعمل محطة الردهة الموصلة بطرف التوصيل D1/D2 كمحطة باب ١.

التشغيل:

لا يمكن مراقبة الخارج حيث توجد محطة الردهة (صفحة ١٣). لجميع عمليات التشغيل الأخرى، فإن محطة الردهة تعمل بنفس طريقة محطة الباب (الموديل VL-V566BX أو الموديل VL-GC005BX).

## مقاسم الهواتف (PBX) المتوافقة طراز Panasonic

يمكن استخدام هذه الوحدة مع مقاسم الهواتف (PBX) طراز Panasonic (صفحة ٢٥). يرجى استشارة الوكيل الذي اشتريت منه الوحدة للحصول على معلومات حول مقسم الهواتف (PBX) المتوافقة. هذه الوحدة متوافقة مع مقاسم الهواتف (PBX) التالية من طراز Panasonic\*:

> KX-TDA30BX/KX-TDA100BX/KX-TDA200BX/KX-TDA600BX KX-TDE100BX/KX-TDE200BX/KX-TDE600BX KX-NCP500BX/KX-NCP1000BX

> > \* اعتباراً من نوفمبر ۲۰۱۰.

# من أجل سلامتك

لمنع الإصابة بجروح خطيرة وفقدان الأرواح/ الممتلكات، اقرأ هذا القسم بعناية قبل استعمال الوحدة وذلك لضمان التشغيل الصحيح والأمن للوحدة الخاصة بك.

#### تحذير

#### توصيل التيار الكهربائي

- لا تستخدم إلا مصدر الكهرباء المحدد على الوحدة. إذا لم تكن متأكدًا من نوع مصدر الكهرباء الوارد إلى منزلك، يجب عليك استشارة الوكيل الذي اشتريت منه الجهاز أو شركة الكهرباء المحلية.
  - لا تضع أي أجسام على كبل الكهرباء. بل قم بتثبيت الجهاز في مكان لا يمكن لأي شخص أن يطأ السلك بقدمه أو يتعرقل فيه.
- لا تعمد إلى تحميل مخارج وأسلاك مطوّلات التيار الكهربائي اكثر مما ينبغي. يمكن لذلك أن يؤدي إلى خطر نشوب حريق أو حدوث صدمة كهربائية.
- أدخل قابس التيار الكهربائي بالكامل في مأخذ التيار الكُهربائي. الإخفاق في عمل ذلك يمكن أن يؤدي إلى صدمة كهربائية و/ أو تسخين زائد ينتج عنه حريق.
  - قم بانتظام بإزالة أي غبار إلخ عن قابس التيار الكهربائي وذلك بسحبه من مأخذ التيار الكهربائي ثم مسحه بقطعة قماش جافة. يمكن للغبار المتراكم أن يتسبب في تعطيل العزل بسبب الرطوبة إلخ مما يتسبب في نشوب حريق.
  - انزع قابس الوحدة من مأخذ التيار الكهربائي إذ تصاعدت من الجهاز أي أدخنة أو رائحة غير عادية أو صدرت عنه ضوضاء غير عادية.
     هذه الأمور قد تتسبب في حدوث حريق أو صدمة كهربائية. تأكد من توقف الأدخنة واتصل بمركز الخدمة المعتمد.
    - لا تلمس القابس أبدًا بأيدي مبللة. ذلك ينطوي على خطر حدوث صدمة كهربائية.

#### التركيب

- لمنع احتمالية نشوب حريق أو حدوث صدمة كهربائية، لا تعرض المنتج (باستثناء محطة الباب) للمطر أو أي نوع من الرطوبة.
  - لا تسمح بسحب سلك التيار الكهربائي بشكل زائد أو ثنيه أو وضعه تحت أشياء ثقيلة.

#### احتياطات التشغيل

- لتقليل خطر حدوث أي صدمة كهربائية، لا تقوم بتفكيك هذه الوحدة. أسنِد أعمال الصيانة إلى مركز صيانة معتمد عند الحاجة للصيانة. إن فتح الأغطية أو إزالتها قد يعرضك لفرق الجهد الخطير أو إلى مخاطر أخرى. كما أن إعادة تجميع الجهاز بشكل خاطىء قد يتسبب في حدوث صدمة كهربائية عند استخدام الوحدة فيما بعد.
  - لا تلمس محطة شاشة المراقبة الرئيسية وقابس التيار الكهربائي أثناء العواصف البرقية. قد يوجد احتمال ضئيل لحدوث صدمة كهربائية بفعل البرق.
  - لا تدفع أبدًا بأية أجسام داخل فتحات هذه الوحدة. قد يؤدي ذلك إلى خطر نشوب حريق أو حدوث صدمة كهربائية. لا تعمد إلى سكب أي سوائل على الوحدة.
    - قم بفصل قابس هذه الوحدة من مآخذ التيار الكهربائي وأسند أعمال الصيانة لمركز صيانة معتمد عند حدوث الحالات التالية:
       أ. إذا كمان سلك التيار الكهربائي تالفًا أو مهترئًا.
      - ب. إذا أسقطت أجسام معدنية داخل محطة شاشة المراقبة الرئيسية.
    - ج. إذا تعرضت محطة شاشة المراقبة الرئيسية للمطر أو الماء، أو انسكبت سوائل داخل الوحدة. لا تستعمل فرن المايكرويف لتسريع عملية تجفيف أي جزء من أجزاء الوحدة لتفادي حدوث عطل دائم. د. إذا أُسقطت الوحدة أو تعرضت لتلف في هيكلها.

#### تنبيه

#### التركيب وتغيير الموضع

• يستعمل سلك التيار الكهربائي كجهاز فصل رئيسي. تأكد من أن مأخذ التيار الكهربائي مركب بالقرب من المنتج ويسهل الوصول إليه.

#### احتياطات التشغيل

• لا تضع أذنك (أذنيك) بالقرب من السماعة، لأن الأصوات المرتفعة المنبعثة من السماعة قد تتسبب في إضعاف السمع.

# تعليمات هامة حول السلامة

عند استعمال هذا الجهاز، ينبغي دائمًا اتّباع تنبيهات السلامة الأساسية لتقليل خطر نشوب حريق أو حدوث صدمة كهربائية أو الإصابة بجروح شخصية.

 ١. لا تستعمل هذه الوحدة على مقربة من الماء. على سبيل المثال، على مقربة من الحمام أو حوض الاغتسال أو حوض المطبخ أو حوض غسل الملابس أو في بناء تحت أرضي مبلل أو قرب حوض للسباحة وما أشبه ذلك.
 ٢. استعمل فقط سلك التيار الكهربائي المشار إليه في هذا الدليل.

### احتفظ بهذه التعليمات

# لأفضل أداء

### قبل الاستخدام

- عند حدوث عطل في الكهرباء، لا يمكن استعمال هذه الوحدة.
- بالنسبة للصور المسجلة: قد تفقد الصور المسجلة في أي من الحالات التالية: – التعامل معها أو نقلها بشكل سيئ – في حالة حدوث صدمة كهربائية أو تدخل موجة راديو. – انقطاع الكهرباء أثناء الاستخدام. (قد لا نكون مسؤولين عن التلف.)

#### بيئة التشغيل

- ضع الوحدة بعيدًا عن الأجهزة التي تحدث ضوضاء كهربائية، مثل مصابيح الفلوروسينت والمحركات.
  - يجب أن تظل الوحدة بعيدًا عن الأدخنة والأتربة الزائدة، وارتفاع درجة الحرارة والاهتزاز.
    - يجب ألا تتعرض الوحدة لضوء الشمس مباشرة.
    - عندما تترك الوحدة بلا استخدام لفترة طويلة، انزع القابس من مأخذ التيار الكهربائي.
- يجب أن تظل الوحدة بعيدًا عن مصادر الحرارة مثل السخانات، وأفران المطابخ، وغيرها. يجب ألا توضع في الغرف التي تقل درجة حرارتها عن صفر درجة مئوية أو تزيد عن ٤٠ درجة مئوية، كما يجب أيضًا تفادي الممرات الرطبة.

# معلومات أخرى

### الخصوصية وحقوق التصوير

عند تركيب أو استخدام محطة الباب، نرجو أن تأخذ في عين الاعتبار حقوق الآخرين المتعلقة بالخصوصية.

• يقال بصفة عامة أن "الخصوصية" تعني قدرة الفرد أو المجموعة على منع المعلومات المتعلقة بهم من أن تصبح معروفة لأناس بخلاف هؤلاء الذين يختارونهم لإعطائهم هذه المعلومات. "حقوق التصوير" تعني حقك في أن تكون آمنًا من التقاط صورك واستخدامها بلا تمييز بدون موافقتك.

### غير ذلك

- لا تتحمل Panasonic مسؤولية الإصابات أو تلف الممتلكات بسبب الإخفاقات الناتجة عن التركيب غير الصحيح أو التشغيل غير المتوافق مع دليل التركيب وتعليمات التشغيل.
- إذا توقفت عن استخدام محطة شاشة المراقبة الرئيسية ومحطة الباب، قم بإزالة محطة شاشة المراقبة الرئيسية ومحطة الباب عن الحائط لمنعهم من السقوط.

# ملاحظة للتخلص أو نقل ملكية أو إعادة المنتج

يمكن لهذا المنتج تخزين معلوماتك الخاصة/ السرية.
 لحماية خصوصيتك/ سرّيتك، ننصح بأن تقوم بمسح المعلومات (الصور المسجلة) من الذاكرة قبل التخلص أو نقل ملكية أو إعادة المنتج.
 يمكن مسح جميع الصور المسجلة مرة واحدة من خلال إجراء التهيئة المبدئية لمحطة شاشة المراقبة الرئيسية. قم بضبط INIT + DEL يمكن مسح جميع الصور المسجلة).

# موضع أدوات التحكم

محطة شاشة المراقبة الرئيسية

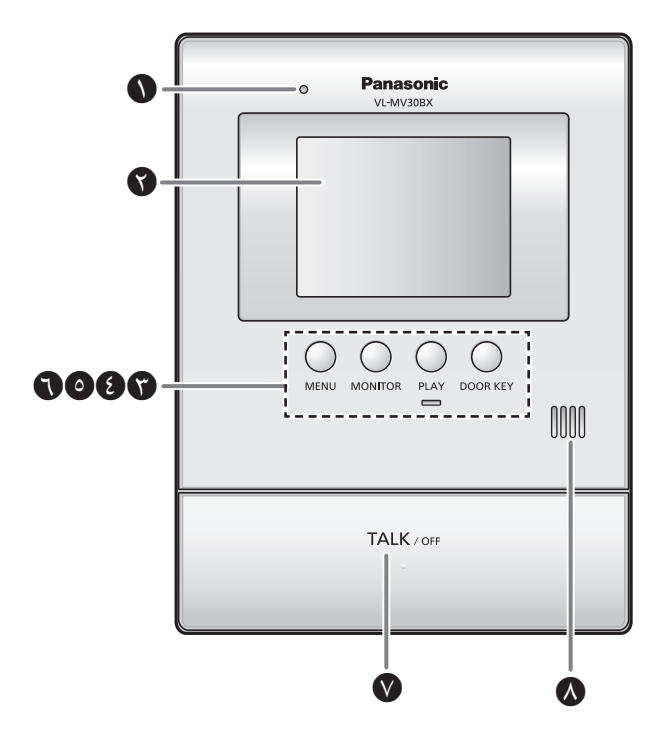

المايكروفون
المايكروفون
الا تغطيه وأنت تتحدث.

۲ شاشة العرض (صفحة ۷)

😮 زر القائمة [MENU]

اضغط عليه لتغيير تهيئات الوظائف (صفحة ٢١).

- 🚯 زر المراقبة [MONITOR]
- اضغط لمراقبة الصوت والصورة الملتقطة من قبل محطة الباب (صفحة ١٣).
  - الزر [PLAY] والمؤشر ( )
     العرض الصورة المسجلة (صفحة ١٦).
     يومض المؤشر عند وجود صور لم يتم استعراضها تم تسجيلها حديثًا.
  - (ر مفتاح الباب [DOOR KEY]
    سمح لك أن تفتح الباب عندما تكون محطة شاشة المراقبة الرئيسية متصلة بجهاز فتح الباب (يباع بشكل منفصل) (صفحة ١١).
  - (ر التحدث/ الإيقاف [TALK/OFF]
    اضغط عليه للرد على مكالمة و/ أو التحدث مع أحد الزائرين (صفحة ١٠).

### \Lambda السماعة

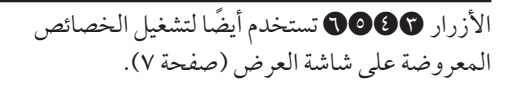

#### ملاحظة:

• للحصول على معلومات بخصوص المنظر الخلفي، راجع قسم الرسم التخطيطي لتوزيع الأسلاك في دليل التركيب.

یحدد محطة الباب التي تتصل حاليًا أو تراقب أو تجرى اتصالاً.

### شاشة المراقبة

- إن شاشة المراقبة التالية نقدمها كمثال لأغراض الوصف، وقد تختلف عن الشاشة الفعلية.
  - شاشة المراقبة تكون في وضع الإيقاف أثناء وضع الاستعداد.

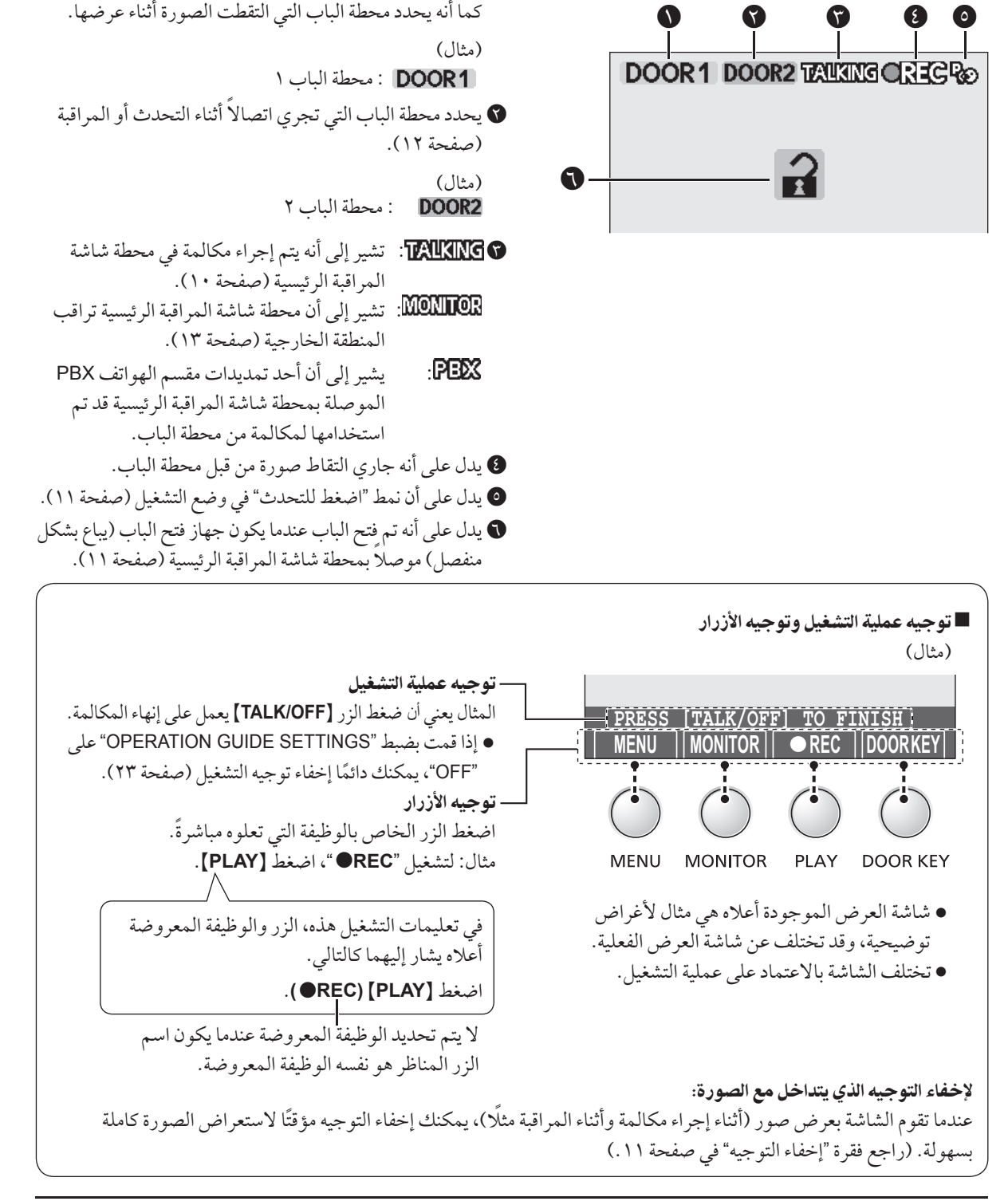

محطة الباب

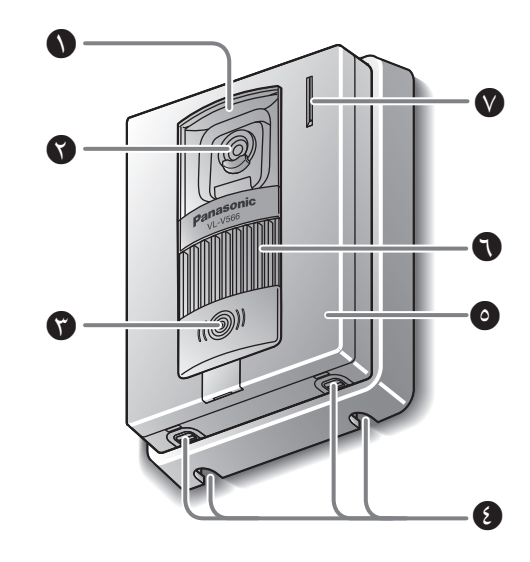

### • غطاء العدسة

🕥 الكاميرا

 عندما يقوم أحد الزائرين بالضغط على زر الاتصال، سوف تتحول الكاميرا الموجودة على محطة الباب إلى وضع التشغيل وسوف تظهر صورة الزائر على شاشة عرض محطة شاشة المراقبة الرئيسية.

#### 🝞 زر الاتصال [CALL] والمؤشر

- المؤشر يُضاء بضوء LED أحمر عندما يكون الجهاز على وضع التشغيل.
- عندما يقوم أحد الزائرين بالضغط على زر الاتصال، سوف
   تصدر نغمة رنين في محطة شاشة المراقبة الرئيسية.

### 🚯 فتحات تصريف المياه

- هذه الفتحات تسمح بتصريف مياه المطر.
   لذا يجب عليك ألا تغطيها.
  - 🖸 اللوحة
  - 1 السماعة
  - المايكروفون

جودة الصورة في محطة الباب
 قد تحدث الظواهر التالية. وهي ليست أعطال.
 إذا كانت الشمس مرئية، يظهر مركزها كنقطة سوداء.
 إذا كانت الشمس مرئية، يظهر مركزها كنقطة سوداء.
 في الليل أو عندما تكون الإضاءة خافتة في مدخل المنزل، تصبح ألوان الصورة غير واضحة. إذا كان هناك ضوء في مدخل المنزل، قد تظهر الصورة مائلة للون الأخضر.
 خلال النهار أو إذا كان هناك ضوء ساطع في مدخل المنزل، قد تظهر ألوان الصورة غير واضحة.

# ضبط الوقت والتاريخ

تتميز هذه الوحدة بخاصية التسجيل. لذلك فإنه لن يتم تسجيل الوقت والتاريخ عند التسجيل ما لم يتم ضبطهما أولاً. يمكنك ضبط الوقت والتاريخ باستخدام محطة شاشة المراقبة الرئيسية.

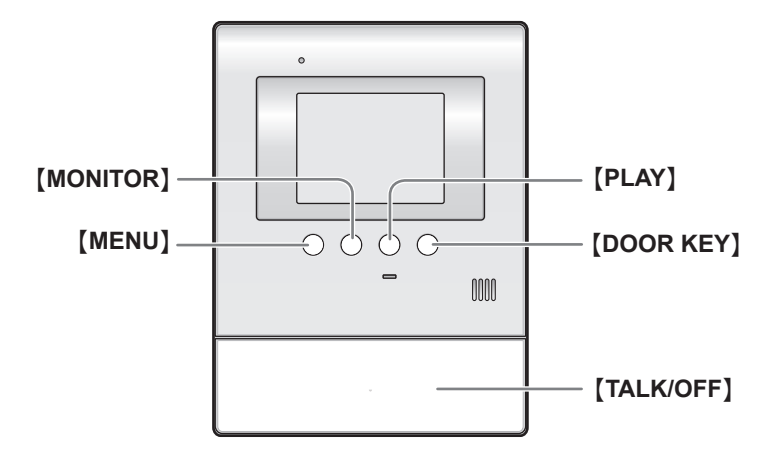

( اضغط [MENU]، ثم قم باختيار "TIME AND DATE SETTINGS" عن طريق الضغط على الزر [MENU] (SELECT).

FUNCTION SETTINGS

TIME AND DATE SETTINGS RING/ANSWERING SETTINGS RECORDING/PLAY SETTINGS CONNECTED DEVICE SETTINGS

> ✓ اضغط [MONITOR] (OK)، ثم قم بضبط الوقت والتاريخ الحاليين. (MENU] ( NEXT): قم باختيار موضع يوم/ شهر/ سنة/ ساعة/ دقيقة. [MONITOR] (-) أو [PLAY] (+): قم باختيار الأرقام.

- ●يمكنك استعراض الأرقام بسرعة عن طريق الضغط مع الإستمرار بالضغط على الزر [MONITOR] (→) أو [PLAY] (+).
  - اضغط [DOOR KEY] (OK) بعد إنهاء الضبط.
    - •تظهر الشاشة في الخطوة ١.
    - ع لإنهاء العملية، اضغط [TALK/OFF].

#### ملاحظة:

قد يتبدل الوقت حوالي ٦٠ ثانية في الشهر.

# (مثال)

|   | 1   | TWE | ANI | D DATE |       |
|---|-----|-----|-----|--------|-------|
|   |     |     |     |        |       |
|   |     |     |     |        |       |
|   |     |     |     |        |       |
|   |     |     |     |        |       |
| 1 | 1 / | JAN | 1:  | 2011   | 23:45 |
|   |     |     |     |        |       |

# الردعلى مكالمة

عندما تتلقى مكالمة من محطة الباب، تصدر محطة شاشة المراقبة الرئيسية رنينًا. عندئذ يمكنك مراقبة الزائر على شاشة المراقبة قبل الرد على المكالمة.

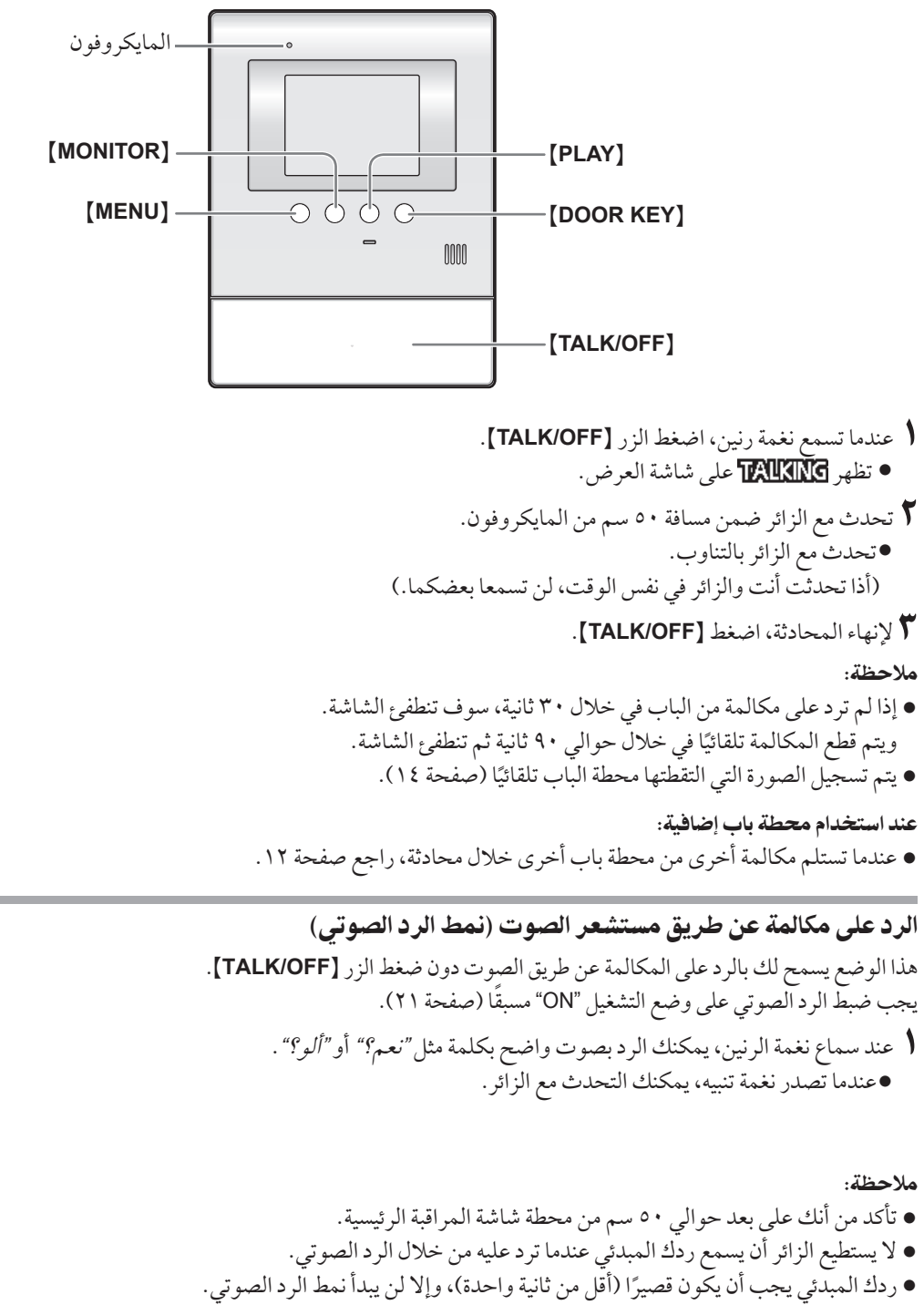

● إذا كان هناكَ زائر يتصل بك، فإن أي صوت عالي، قصير (مثل نباح كلب) قد يعمل على بدء نمط الرد الصوتي حتى إذا لم تكن قد رددت بصوتك أنت.

مميزات أثناء المكالمة أو أثناء المراقبة

ضبط سطوع شاشة العرض

- ( اضغط [MENU]، ثم قم باختيار "BRIGHTNESS" بالضغط على [MENU] (SELECT).
- ۲ قم بضبط السطوع بالضغط على الزر [MONITOR] (DARK) أو [PLAY] (BRIGHT).

### إخفاء التوجيه

يمكنك إخفاء توجيه التشغيل وتوجيه الأزرار (صفحة ٧).

- ♦ اضغط [MENU]، ثم قم باختيار "GUIDE OFF" بالضغط على [MENU] (SELECT).
  - ۲ اضغط (MONITOR] (OK).
- يختفي التوجيه عن الشاشة بشكل مؤقت. يظهر مجددًا عندما تقوم بإجراء عملية أخرى.

ضبط مستوى صوتك المسموع لدى محطة الباب

يمكن ضبط مستوى صوتك المسموع لدى محطة الباب من خلال تهيئة محطة شاشة المر اقبة الرئيسية.

- ♦ اضغط [MENU]، ثم قم باختيار "OUTGOING VOL" بالضغط على [MENU] (SELECT).
- قم بضبط مستوى الصوت بالضغط على [MONITOR] (-)
   أو [PLAY] (+).

ضبط مستوى صوت السماعة

- ( اضغط [MENU]، ثم قم باختيار "INCOMING VOL" بالضغط على [MENU] (SELECT).
  - ۲ قم بضبط مستوى الصوت بالضغط على الزر [MONITOR] (-) أو [PLAY] (+).

إذا كان من الصعب سماع صوت الزائر بسبب الضوضاء (نمط اضغط للتحدث)

يمكنك أن تتحدث مع الزائر بالتناوب عن طريق ضغط الزر **[TALK/OFF]** للتبديل بين وضع التحدث ووضع الاستقبال.

- اضغط مع الاستمرار بالضغط على الزر [TALK/OFF] لمدة ثانيتين تقريبًا أثناء المكالمة حتى يصدر صوت تنبيه.
   تظهر ٢
  - **ل للتحدث مع الزائر**: تحدث وأنت تضغط مع الاستمرار بالضغط على الزر **[TALK/OFF]**.
    - لتسمع الزائر: حرر الزر [TALK/OFF].
      - 🗖 لإنهاء الحوار:

اضغط على [TALK/OFF] (لمدة ٨, • من الثانية أو أقل).

ملاحظة:

يتم إلغاء النمط اضغط للتحدث بعد إنهاء المحادثة.

# استخدام زر مفتاح الباب [DOOR KEY]

عندما يكون جهاز فتح الباب المنفصل متصلاً بمحطة شاشة المراقبة الرئيسية، يمكنك فتح الباب باستخدام محطة شاشة المراقبة الرئيسية.

- ل لفتح الباب، اضغط الزر [DOOR KEY] بعد الرد على المكالمة من محطة الباب أو أثناء مراقبة الصور الملتقطة بواسطة محطة الباب. • عندما يُفتح الباب، يتم عرض ].
  - يمكنك جهاز فتح الباب من فتح الباب للفترة المحددة في "ضبط زر مفتاح الباب [DOOR KEY]" في صفحة ٢٠.

### ملاحظة:

- لا يمكنك فتح الباب أثناء تلقي مكالمة من محطة الباب.
- عند استخدام جهازین فتح الباب:
   یمکنك فتح الباب ۱ (جهاز فتح الباب ۱) عندما تتحدث مع محطة الباب ۱ أو تراقبها. يمکنك فتح الباب ۲ (جهاز فتح الباب ۲) عندما تتحدث مع محطة الباب ۲ أو تراقبها.

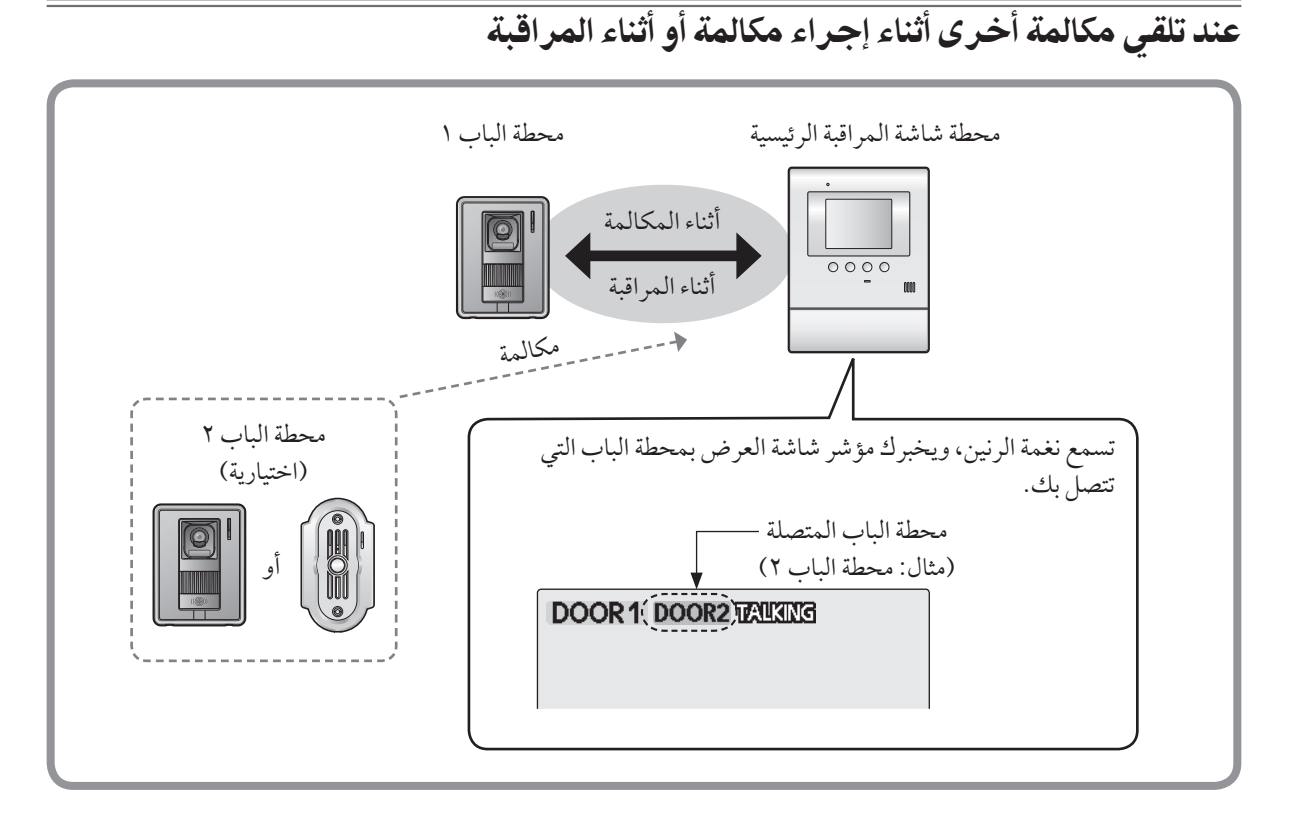

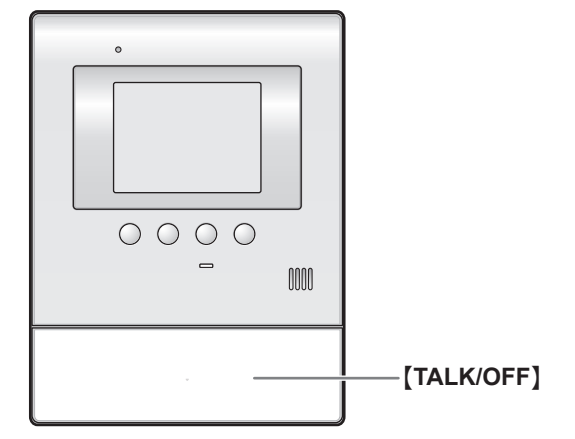

#### عند الرد على مكالمة:

- ( اضغط [TALK/OFF] لإنهاء المكالمة أو المراقبة السابقة.
  - يتم إنهاء المكالمة أو المراقبة السابقة.
- يتم عرض الصورة التي تم التقاطها بواسطة محطة الباب الأخرى.
   (لا يمكنك سماع صوت الزائر.)

للتحدث مع الطرف الآخر، اضغط [TALK/OFF].

لإنهاء المحادثة، اضغط [TALK/OFF].

# مراقبة الخارج (مراقبة محطة الباب)

يمكنك أن تراقب الصوت والصورة التي تلتقطهما محطة الباب.

• في حال كانت محطة ردهة اختيارية موَّصلة بمحطة شاشة المراقبة الرئيسية (صفحة ٣)، لا يمكنك مراقبة الخارج حيث توجد محطة الردهة.

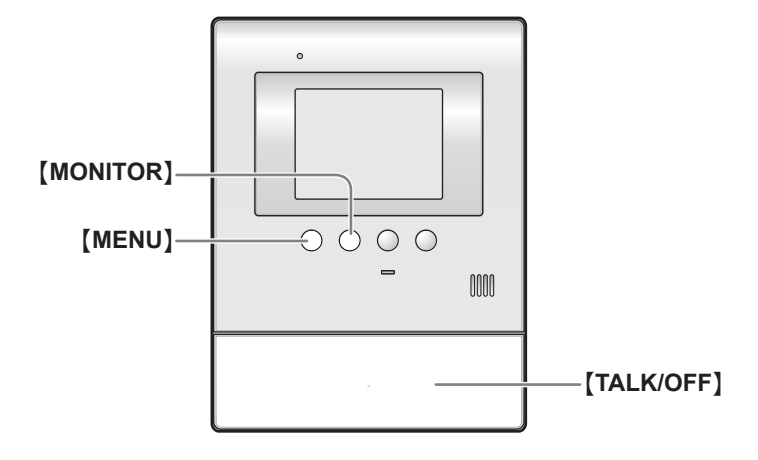

# ( اضغط [MONITOR].

- تظهر MONITOR على شاشة العرض.
- •سوف تظهر الصورة الخارجية على شاشة العرض، ويمكنك سماع الصوت من الخارج. (الصوت الصادر من طرفك لن يُسمع عند محطة الباب.)
  - 🏌 لإنهاء المراقبة، اضغط [TALK/OFF].

### ■ عند تركيب محطتي باب عندما تضغط [MONITOR] في الخطوة ١، يتم عرض ما يلي. اضغط [MENU] (SELECT ) لاختيار محطة الباب المرغوبة، ثم اضغط [MONITOR] (OK).

SELECT DOOR STATION

DOOR STATION 2

# ملاحظة: • سوف تنتهي المراقبة تلقائيًا خلال حوالي ٩٠ ثانية. • للتحدث إلى الزائر الموجود عند محطة الباب، اضغط [TALK/OFF] لإنهاء المراقبة، ثم اضغط [TALK/OFF] مرة أخرى. • يمكنك إجراء العمليات التالية أثناء المراقبة. للمزيد من التفاصيل، راجع الصفحة ١١. – ضبط سطوع الشاشة – إخفاء التوجيه

### عند استخدام محطة باب إضافية:

• عندما تتلقى مكالمة أخرى من محطة باب أخرى أثناء المراقبة، راجع صفحة ١٢.

# تسجيل صورة

يمكن لمحطة شاشة المراقبة الرئيسية أن تسجل (تحفظ) ما يصل مجموعه إلى ٣٠ صورة للمكالمة (أو مراقبة من محطة الباب).

# التسجيل التلقائى

بعد ثانيتين تقريبًا عندما تتلقى مكالمة من محطة الباب، يتم تسجيل صورة تلقائيًا.

 إذا لم ترد على مكالمة، يتم تسجيل الصورة من المكالمة، وتخبرك محطة شاشة المراقبة الرئيسية بوجود صورة لم يتم عرضها بعد على النحو التالى.

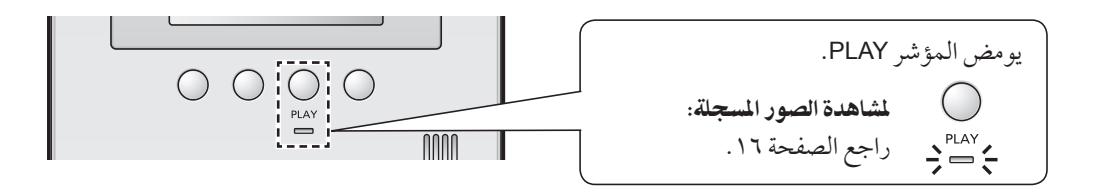

ملاحظة:

- يمكنك ضبط مؤشر PLAY كي لا يومض عند وجود صور لم يتم عرضها بعد (راجع فقرة "PLAY LAMP FLASHING (وميض مصباح العرض)" في صفحة ٢٢).
  - عندما ترد على مكالُّمة، يتم التعامل مع الصورة المسجلة على أنها صورة معروضة.
- إذا تلقيت مكالمة من محطة باب أخرى أثناء المراقبة أو أثناء المحادثة (صفحة ١٢)، لا يتم تسجيل صورة للمكالمة ما لم ترد عليها.

■ التحديث التلقائي للصور في حالة تسجيل صورة جديدة، بعد الوصول إلى الحد الأقصى للصور التي سبق وتم تخزينها، يتم مسح أقدم صورة تلقائيًا (بما في ذلك الصور التي لم يتم عرضها).

# التسجيل اليدوي

يمكنك تسجيل صورة في أي وقت تتلقى فيه مكالمة أثناء المحادثة أو أثناء المراقبة.

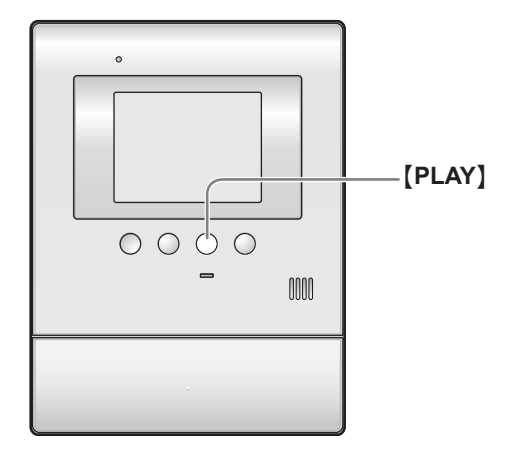

( عندما يتم عرض صورة على الشاشة، اضغط [PLAY] (OREC).

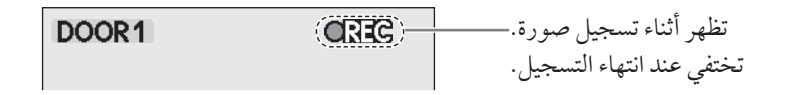

ملاحظة:

• الصور التي يتم تسجيلها يدويًا تتم معاملتها على أنها صور مستعرضة. (لاستعراض الصور المسجلة، راجع صفحة ١٦.)

عرض الصور المسجلة

يمكنك عرض الصور المسجلة. عندما يومض المؤشر PLAY على محطة شاشة المراقبة الرئيسية، فهذا يعني أن هناك صورة لم يتم عرضها بعد.

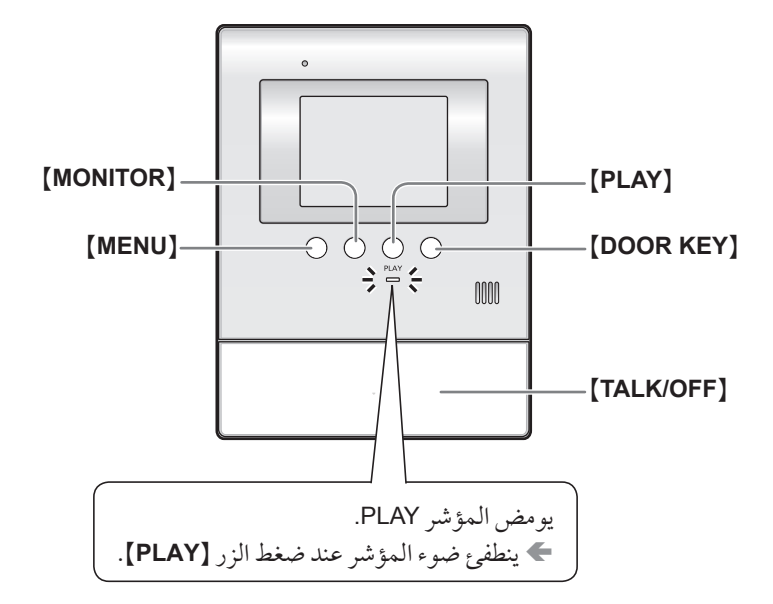

♦ اضغط (PLAY) وقم باختيار البند الذي تريد عرضه بالضغط على
 ■ (SELECT) (MENU)
 ● العناصر التي ليس بها صور مسجلة تعرض بلون فاتح ولا يمكنك اختيارها.

UNPLAYED PICTURES 5 PLAYED PICTURES 1 2

- ✓ اضغط [MONITOR] (AC) لعرض الصورة.
   يتم عرض الصورة التي تم التقاطها حديثًا.
   لعرض الصورة التالية
   فعرض الصورة التالية
   اضغط [MONITOR] (◄>|).
   في كل مرة تقوم فيها بضغط الزر، يتم عرض الصور من المكالمات الأخرى (أو المراقبة) بترتيب زمني بدءًا من أحدث صورة تم تسجيلها.
   للحصول على معلومات الشاشة عند عرض الصور، راجع صفحة ١٧.
  - 🏌 لإيقاف عرض الصور، اضغط [TALK/OFF].

ملاحظة:

● فور الضغط على الزر [PLAY] أثناء وميض المؤشر PLAY، ينطفئ ضوء المؤشر حتى ولو كان هناك صور لم يتم عرضها بعد.

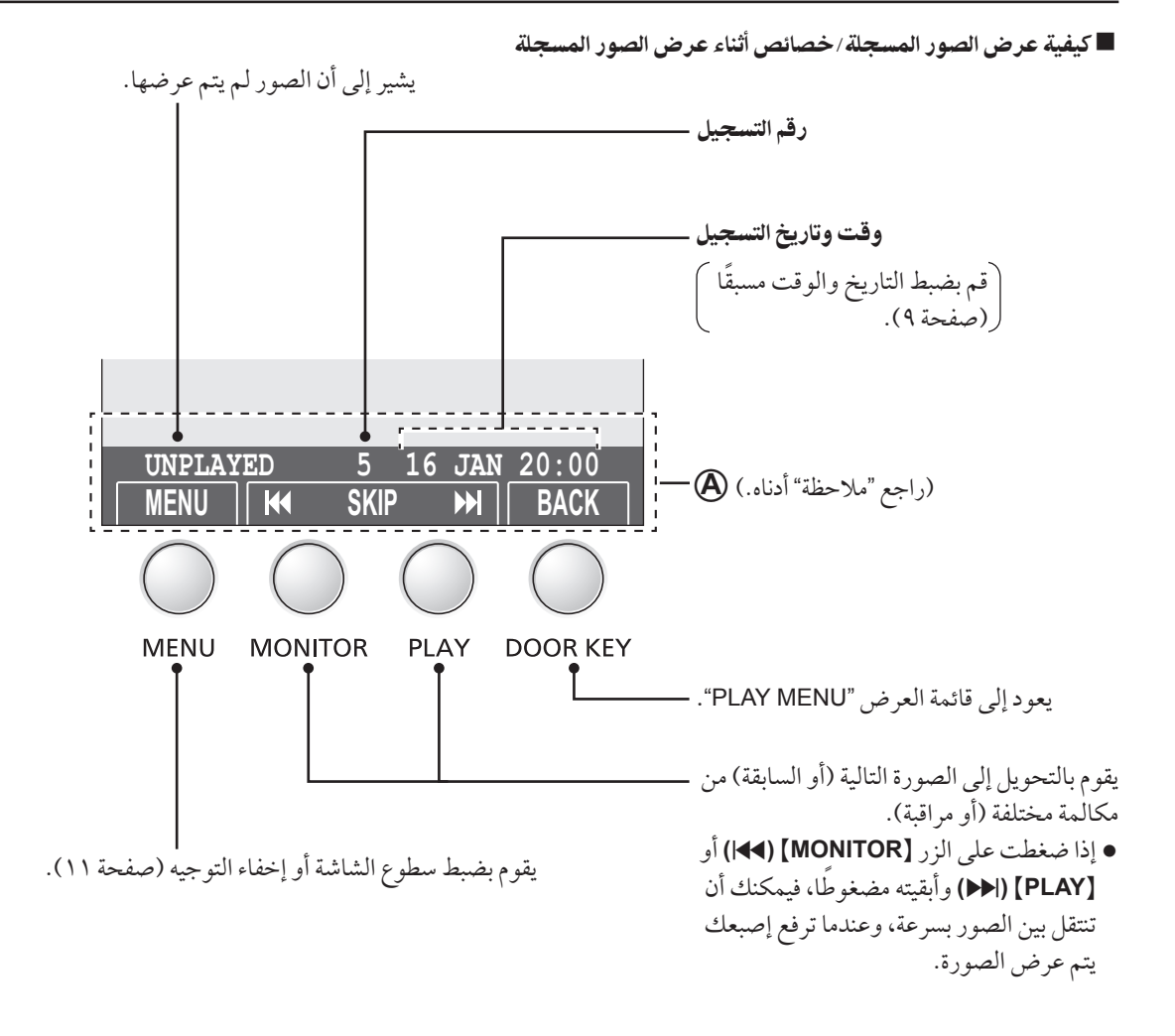

ملاحظة: • يمكنك إخفاء التوجيه (المشار إليه بالحرف ﴿ أعلاه) الذي يتداخل مع الصورة لعرض الصورة كاملة. - للتفاصيل حول إخفاء التوجيه بشكل مؤقت، راجع الصفحة ١١. - لعرض التوجيه لمدة ٣ ثوانٍ قبل إخفائه، اضبط "DISPLAY RECORDING DATE" (عرض تاريخ التسجيل) على "SEC " (صفحة ٢٢).

# ضبط مستوى صوت الرنين

يمكنك ضبط مستوى صوت الرنين المسموع عند استلام مكالمات من محطة الباب باستعمال محطة شاشة المراقبة الرئيسية أثناء وضع الاستعداد. (تتوفر ٣ مستويات بالإضافة إلى الوضع "OFF".)

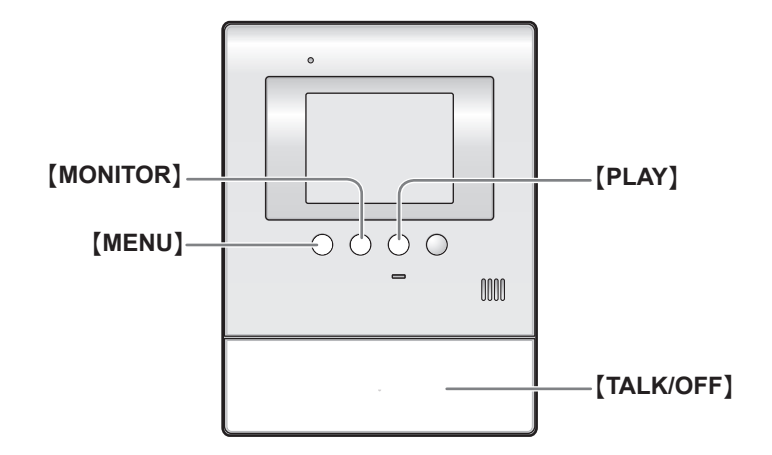

- ( IMENU]، ثم قم باختيار "RING/ANSWERING SETTINGS".
  - ۲ اضغط (OK) (MONITOR)، ثم قم باختیار "RING VOLUME" بالضغط علی (MENU) (MENU).
    - ♥ اضغط [MONITOR] (OK)، وقم باختيار مستوى الصوت المرغوب بالضغط على [MENU] (SELECT).
      - € اضغط [MONITOR] (OK). •تنتقل العلامة "●" إلى البند الذي قمت باختياره.
        - لإنهاء العملية، اضغط [TALK/OFF].

#### ملاحظة:

- يمكنك أيضًا ضبط مستوى صوت الرنين أثناء تلقي مكالمة. ① اضغط [MENU]، ثم قم باختيار "RING VOLUME" بالضغط على [MENU] (SELECT).
  - RING VOLUME
  - (+) [PLAY] (-) أو [PLAY] (+).
- \*الإيقاف صوت الرنين للمكالمات الواردة من محطة الباب، اضغط [MONITOR] (-) وأبقه مضغوطًا إلى أن تصدر نغمتان قصيرتان. - لتشغيل الرنين، اضغط [PLAY] (+).

FUNCTION SETTINGS TIME AND DATE SETTINGS RING/ANSWERING SETTINGS RECORDING/PLAY SETTINGS RING/ANSWERING SETTINGS

RING VOLUME RING TONE

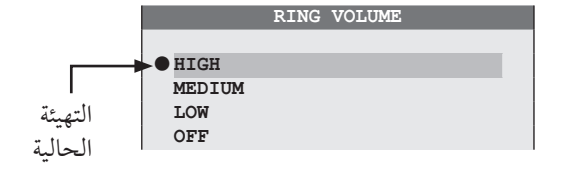

تغيير نغمة الرنين يمكنك تغيير نغمة الرنين التي تُسمع عند تلقي مكالمات من محطة الباب باستخدام محطة شاشة المراقبة الرئيسية.

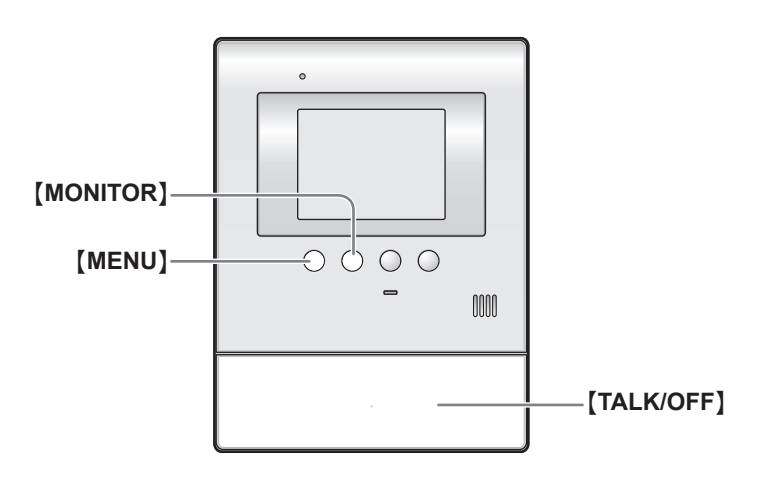

- (MENU]، ثم قم باختيار "RING/ANSWERING SETTINGS".
  - لله (OK) [MONITOR] (۵K)، ثم قم باختيار "RING TONE" بالضغط على [MENU] (SELECT) (MENU).
  - ♥ اضغط [MONITOR] (OK)، وقم باختيار البند المرغوب لمحطة الباب بالضغط على [MENU] (SELECT).
- € اضغط [MONITOR] (OK)، وقم باختيار نغمة الرنين المرغوبة بالضغط على [MENU] (SELECT).
  - 🗅 اضغط [MONITOR] (OK).
  - •تنتقل العلامة "•" إلى البند الذي قمت باختياره.
    - لإنهاء العملية، اضغط [TALK/OFF].

# أنماط نغمة الرنين

التهيئات المبدئية هي: محطة الباب ١ "SOUND 1، محطة الباب ٢ "SOUND 2؛

| نغمة الرنين للمكالمات من محطة الباب |
|-------------------------------------|
| SOUND 1                             |
| `*SOUND 1 (REPEAT)                  |
| SOUND 2                             |
| `*SOUND 2 (REPEAT)                  |
| SOUND 3                             |
| `*SOUND 3 (REPEAT)                  |
|                                     |

| FUNCTION SETTINGS       |   |
|-------------------------|---|
|                         |   |
| TIME AND DATE SETTINGS  |   |
| RING/ANSWERING SETTINGS |   |
| RECORDING/PLAY SETTINGS |   |
|                         |   |
| RING/ANSWERING SETTINGS |   |
|                         |   |
| RING VOLUME             |   |
| RING TONE               |   |
|                         |   |
|                         |   |
| DOOR STATION 1          |   |
| DOOR STATION 2          |   |
|                         |   |
| RING TONE/DOOR STATI    | 0 |
|                         |   |
| SOUND 1                 |   |
| SOUND 1 (REPEAT)        |   |

SOUND 2

SOUND 2 (REPEAT)

التهيئة

الحالية

| · ترن النغمة المختارة كل ٥ ثوان تقريبًا. من ناحية |
|---------------------------------------------------|
| أخرى، لا تتكرر نغمة الرنين فيَّ محطة الباب أو     |
| نغمة الرنين عند استلام مكالمة أخرى.               |

# ضبط زر مفتاح الباب [DOOR KEY]

عندما يكون جهاز فتح الباب المنفصل متصلاً بمحطة شاشة المراقبة الرئيسية، يمكنك فتح الباب باستخدام محطة شاشة المراقبة الرئيسية . يمكنك أيضًا اختيار مدة بقاء الباب مفتوحًا. إذا لم تكن تستخدم جهاز فتح الباب، قم باختيار "NOT CONNECTED". ● التهيئة المبدئية في المصنع تكون على الوضع "SEC OPEN 5".

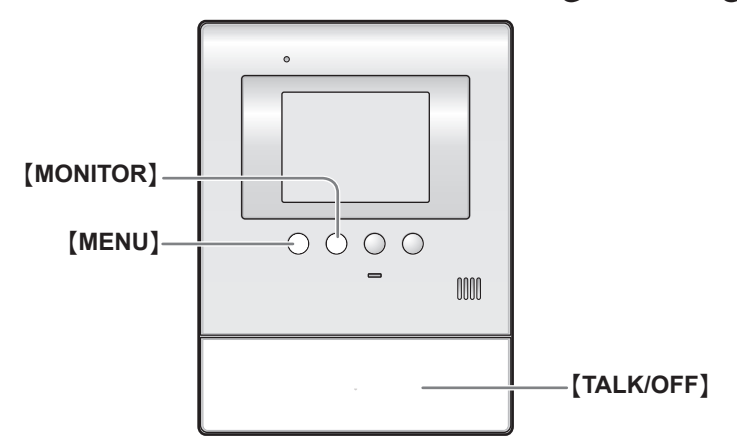

- ( Idenu]، ثم قم باختيار CONNECTED DEVICE"
  "SELECT at device at a lit (MENU)
  "SETTINGS"
- ۲ اضغط [MONITOR] (OK)، ثم قم باختيار "DOOR KEY" عن طريق الضغط على الزر [MENU] (SELECT).
- لله المغط [MONITOR] (OK)، ثم قم باختيار جهاز فتح الباب الذي تريد ضبطه عن طريق الضغط على الزر [MENU] (SELECT).
- € اضغط [MONITOR] (OK)، ثم قم باختيار البند المرغوب عن طريق الضغط على الزر [MENU] (SELECT).

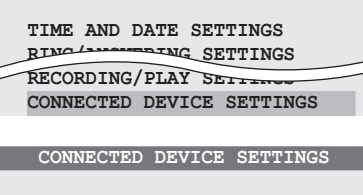

FUNCTION SETTINGS

DOOR STATION CONNECTION LOBBY CONNECTION DOOR KEY

DOOR KEY DOOR KEY 1 DOOR KEY 2

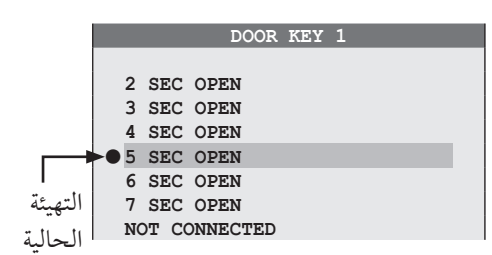

# • اضغط (MONITOR] (OK).

●تنتقل العلامة "●" إلى البند الذي قمت باختياره.

TALK/OFF]. العملية، اضغط [TALK/OFF].

### ملاحظة:

● بعد تهيئة الزر [DOOR KEY]، تأكد من أنه بإمكانك قفل/ فك قفل الباب بشكل صحيح وفقًا لحالة جهاز فتح الباب. إذا لزم الأمر، قم بتغيير مدة بقاء الباب مفتوحًا عن طريق تنفيذ الخطوات المذكورة أعلاه مجددًا. ً

تغيير تهيئات الوظائف (قائمة الوظائف)

كيفية تغيير تهيئات الوظائف

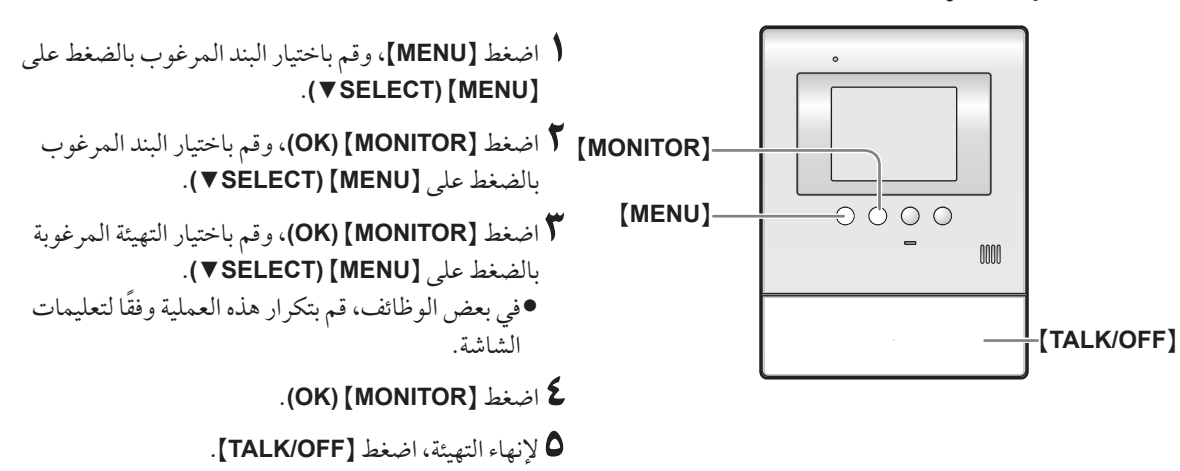

#### ملاحظة:

• عند تلقي مكالمة أثناء التهيئات أو عدم إجراء أي عملية لمدة ٩٠ ثانية، يتم إغلاق شاشة ضبط الوظائف تلقائيًا.

### قائمة الوظائف

التهيئة المبدئية في المصنع محددة باللون الأسود الغامق.

| التهيئة                                                                                                    | البند (الوظيفة)      |
|----------------------------------------------------------------------------------------------------|----------------------|
| • يمكنك ضبط الوقت والتاريخ الحاليين (صفحة ٩).                                                                                                    | TIME AND DATE        |
|                                                                                                    | SETTINGS             |
|                                                                                                    | (ضبط الوقت والتاريخ) |
| RIN (تهيأت الرنين/ الرد على المكالمات)                                                                                                    | G/ANSWERING SETTINGS |
| OFF (LOW (MEDIUM ( <b>HIGH</b>                                                                                                    | RING VOLUME          |
| • يمكنك اختيار مستوى صوت الرنين لمحطة شاشة المراقبة الرئيسية (صفحة ١٨).                                                                                                   | (مستوى صوت الرنين)   |
| ،SOUND 1 (REPEAT) ، <b>SOUND 1</b> : DOOR STATION 1                                                                                                    | RING TONE            |
| ،SOUND 2 (REPEAT) ،SOUND 2                                                                                                    | (نغمة الرنين)        |
| SOUND 3 (REPEAT) ، SOUND 3                                                                                                    |                      |
| SOUND 1 (REPEAT) ، SOUND 1 : DOOR STATION 2،                                                                                                    |                      |
| ،SOUND 2 (REPEAT) ، <b>SOUND 2</b>                                                                                                    |                      |
| SOUND 3 (REPEAT) ، SOUND 3                                                                                                    |                      |
| <ul> <li>يمكنك اختيار نغمة الرنين لمحطة شاشة المراقبة الرئيسية للمكالمات من محطة الباب (صفحة ١٩).</li> </ul>                                                              |                      |
| OFF (ON                                                                                                    | VOICE ANSWER         |
| <ul> <li>يمكنك الرد على أحد المكالمات الواردة من محطة الباب عن طريق الرد بصوت واضح بكلمة مثل</li> <li>"تعم? " أو "ألو? "، ما لم تضغط على [TALK/OFF] (صفحة ١٠).</li> </ul> | (الرد الصوتي)        |
| - حتى إذا كان الوضع المحتار هو ١٧٠٠ ، يمكنك الرد على أحد المكالمات بالصغط على Thenvoir 1.                                                                                 |                      |

كيفية تغيير تهيئات الوظائف

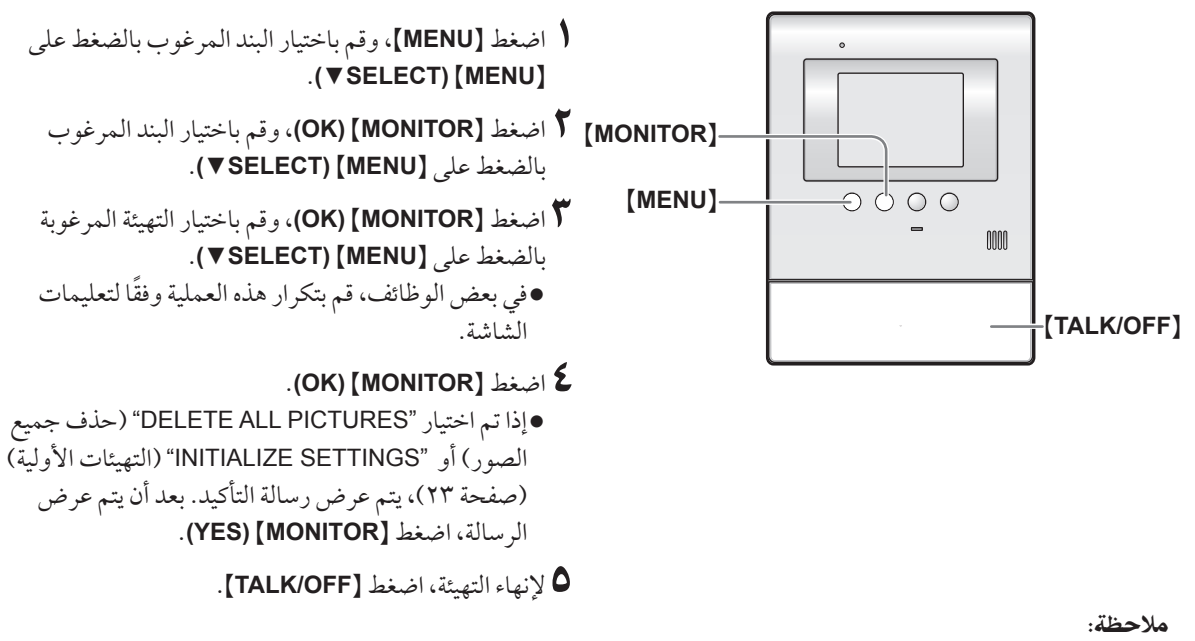

•عند تلقى مكالمة أثناء التهيئات أو عدم إجراء أي عملية لمدة ٩٠ ثانية، يتم إغلاق شاشة ضبط الوظائف تلقائيًا.

### قائمة الوظائف

التهيئة المبدئية في المصنع محددة باللون الأسود الغامق.

| C *                                                                                                    |                                               |
|----------------------------------------------------------------------------------------------------|-----------------------------------------------|
| التهيئة                                                                                                    | البند (الوظيفة)                               |
| RECORDING/PLAY SETTINC (تهيئات التسجيل/ العرض)                                                                                                    |                                               |
| NO ( <b>YES</b>                                                                                                    | PLAY LAMP                                     |
| ● إذا قمت باختيار "YES"، يومض مؤشر PLAY عندما تبقى صور ملتقطة بواسطة محطة الباب                                                                                                    | FLASHING                                      |
| دون عرض (صفحة ١٤).                                                                                                    | (وميض مصباح العرض)                            |
| NORMAL (حوالي ثانيتين)، DELAYED (حوالي ٣ ثوان)<br>● قم باختيار "DELAYED" في المساء عندما يصعب عليكً رؤية الصور المسجلة إذا كانت خاصية<br>التسجيل التلقائي لمحطة الباب في وضع التشغيل. | PICTURE RECORD<br>TIMING<br>(وقت تسجيل الصور) |
| (لا يمكنك أن تُختار تهيئات محطَّة الباب ١ أو ٢ كل على حدى.)                                                                                                    |                                               |
| 3 SEC ، <b>ALWAYS</b>                                                                                                    | DISPLAY                                       |
| • يمكنك ضبط وقت وتاريخ التسجيل لعرضه أثناء عرض الصورة المسجلة.                                                                                                    | RECORDING DATE                                |
| • عند اختيار "SEC":                                                                                                    | (عرض تاريخ التسجيل)                           |
| (بعد أن يتم عرضها مباشرة) (بعد حوالي ٣ ثوانٍ)                                                                                                    |                                               |
| UNPLAYED 5 16 JAN 20:00<br>MENU MENU BACK                                                                                                    |                                               |

البرمجة

| البند | (الوظيفة)                                                           | التهيئة                                                                                                    |
|-------|---------------------------------------------------------------------|----------------------------------------------------------------------------------------------------|
| GS    | RECORDING/PLAY SETTIN((تهيئات التسجيل/ العرض)                       |                                                                                                    |
|       | DOOR STATION AUTO<br>RECORDING<br>(التسجيل التلقائي لمحطة<br>الياب) | OFF ، <b>ON</b> : DOOR STATION 1<br>OFF ، <b>ON</b> : DOOR STATION 2<br>• عند تلقي مكالمات من محطة الباب، يتم تسجيل الصور تلقائيًّا.                                                     |
| _     | DELETE ALL<br>PICTURES<br>(حذف جميع الصور)                          | BACK ،DELETE ALL PICTURES، لحذف جميع الصور المسجلة قم باختيار "DELETE ALL PICTURES" (حذف جميع الصور).                                                                                    |
| GS    | CONNECTED DEVICE SETTINGS (تهيئات الأجهزة الموصلة)                  |                                                                                                    |
|       | DOOR STATION<br>CONNECTION<br>(الاتصال بمحطة الباب)                 | NO ، AUTO ، YES : DOOR STATION 1<br>NO ، AUTO ، YES : DOOR STATION 2<br>• يمكنك أن تختار تهيئات محطة الباب.<br>• قم باختيار "NO" لمحطة الباب التي لا تستخدم.                             |
|       | LOBBY<br>CONNECTION                                                 | بشكل عام، ليس من الضروري تغيير هذه التهيئة. هذه التهيئة للمجمعات السكنية. فقط في حال وجود<br>محطة دهة اختيارية متصلة بمحطة شاشة المراقبة المئيسية (صفحة ٣٧)، قم يتغبر التهيئة المر "YFS" |

| محطه ردهه اختياريه متصله بمحطه شاشه المراقبة الرئيسية (صفحه ١)، فم بتعير التهيئة إلى YES . | CONNECTION        |
|--------------------------------------------------------------------------------------------|-------------------|
| <b>NO</b> ،YES                                                                             | (الاتصال بالردهة) |
| •5 SEC OPEN •4 SEC OPEN •3 SEC OPEN •2 SEC OPEN :DOOR KEY 1                                | DOOR KEY          |
| NOT CONNECTED 47 SEC OPEN 46 SEC OPEN                                                      | (مفتاح الباب)     |
| <b>5 SEC OPEN</b> 4 SEC OPEN 3 SEC OPEN 2 SEC OPEN :DOOR KEY 2                             |                   |
| NOT CONNECTED (7 SEC OPEN (6 SEC OPEN                                                      |                   |
| • يمكنك أن تختار المدة التي يظل الباب فيها مفتوحًا عندما تكون محطة شاشة المراقبة الرئيسية  |                   |
| متصلة بجهاز فتح الباب (يباع بشكل منفصل) (صفحة ٢٠).                                         |                   |

OTHER SETTINGS (تهيئات أخرى)

| OPERATION<br>GUIDE SETTINGS   | OFF ، <b>ON</b><br>● قم باختيار "OFF" لإخفاء توجيه التشغيل الذي يظهر أسفل شاشة العرض بشكل دائم (صفحة ۷). |
|-------------------------------|----------------------------------------------------------------------------------------------------|
| (تهيئات توجيه عمليات التشغيل) |                                                                                                    |
| INITIALIZE SETTINGS           | BACK ONLY INITIALIZE SETTINGS INIT + DEL ALL PICTURES                                                    |
| (التهيئات الأولية)            | • هذه الوظيفة تعيد ضبط تهيئات محطة شاشة المراقبة الرئيسية للتهيئات المبدئية في المصنع.                   |
|                               | • لا تتأثر التهيئات التالية:                                                                             |
|                               | – تهيئات توصيل محطة الردهة                                                                               |
| DEMO MODE                     | لا تستخدم هذه التهيئة ما لم يكن الجهاز مستخدم في معرض البيع.                                             |
| (وضع العرض الإيضاحي)          | OFF (ON                                                                                                  |
|                               |                                                                                                    |

# تمديد النظام باستخدام الوحدات الاختيارية

يمكنك تمديد النظام بالوحدات الاختيارية التالية ("البنود الملحقة" في صفحة "). لتركيب أو استخدام الوحدات الاختيارية، راجع تعليمات التشغيل الخاصة بكل وحدة على حدى. لتمديد الأسلاك بين الوحدات الاختيارية ومحطة شاشة المراقبة الرئيسية، راجع دليل التركيب المرفق بشكل منفصل.

مكونات النظام (ابتداءً من نوفمبر ٢٠١٠)

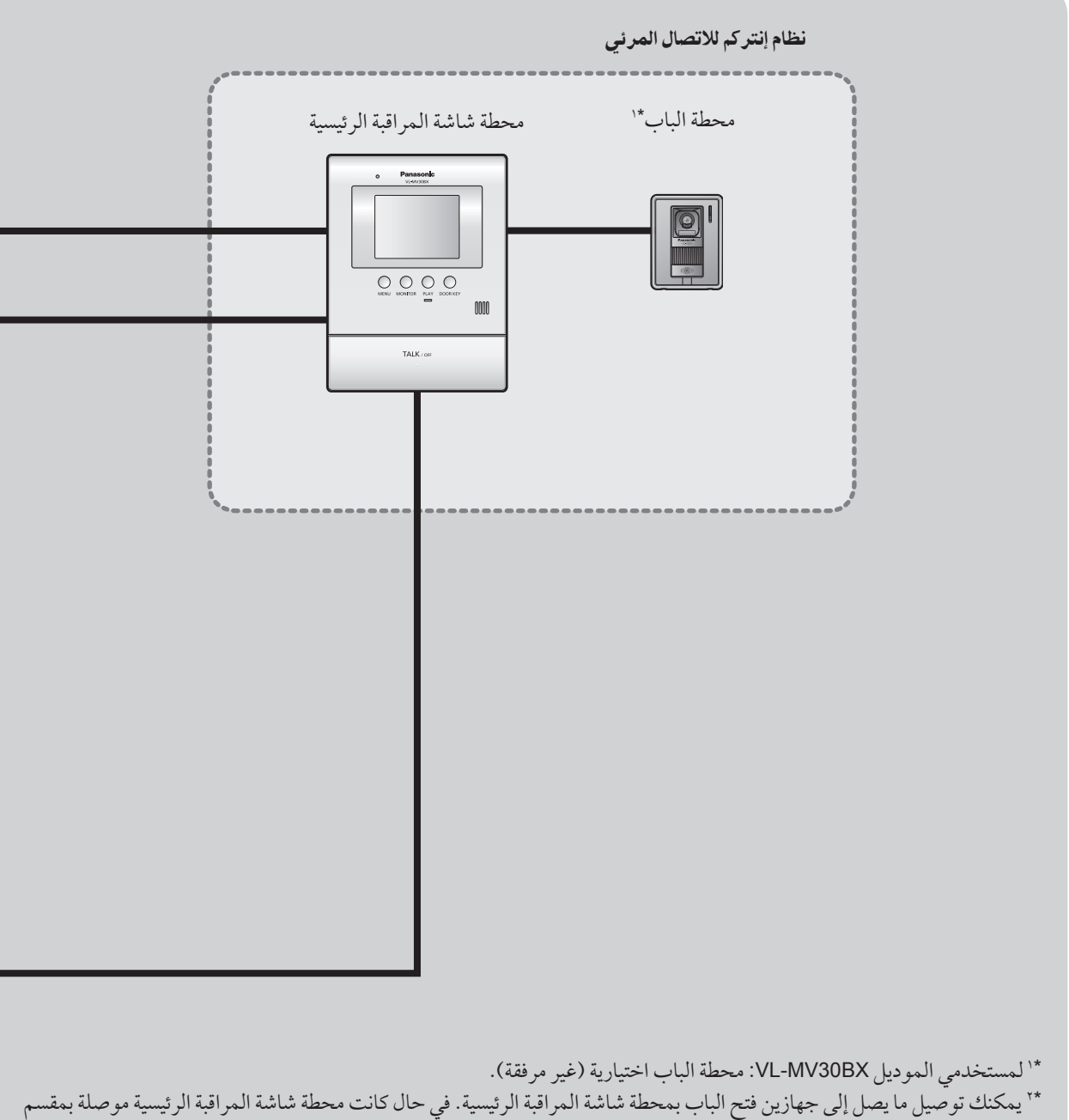

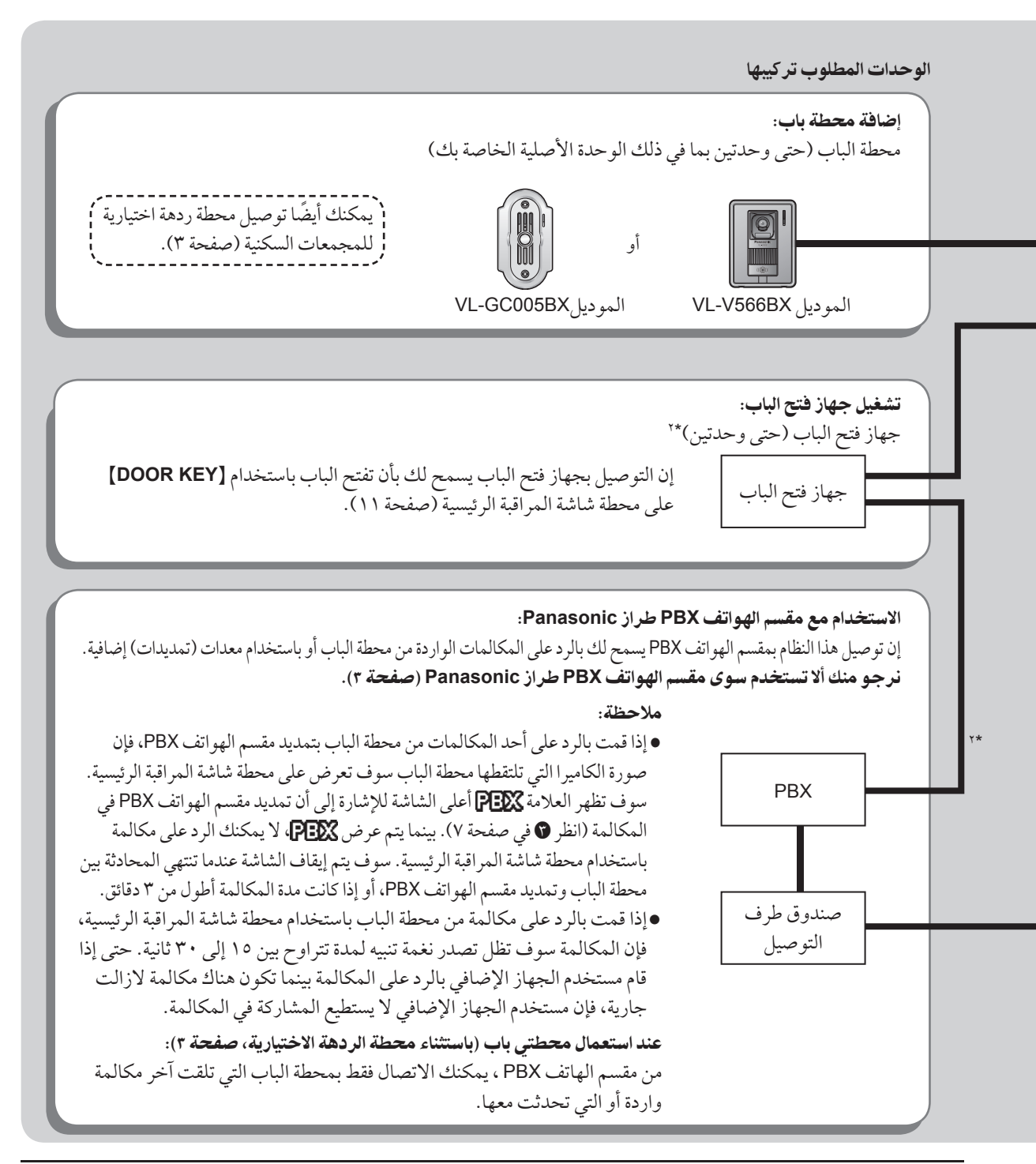

# تحري الخلل وإصلاحه

شاشة المراقبة

| الصفحة   | سبب المشكلة وحلها                                                                                                    | المشكلة                                                                                                   |
|----------|----------------------------------------------------------------------------------------------------|----------------------------------------------------------------------------------------------------|
|          | <ul> <li>في المساء عندما تكون الإضاءة خافتة على عتبة الباب،</li> <li>سوف تعرض الشاشة الصورة باللونين الأبيض والأسود (أو بالأرجواني المزرق).</li> <li>إذا كان هناك ضوء في مدخل المنزل، تظهر الصورة مائلة للون الأخضر.</li> <li>هذا ليس عطلاً.</li> </ul>                                | يتم عرض صورة الهدف بالأبيض<br>والأسود (أو بالأرجواني المزرق)، أو<br>تبدو الصورة الخلفية مائلة إلى الخضرة. |
| <u> </u> | <ul> <li>عندما يكون هناك ضوء شمس قوي أو ضوء خلفي في المكان الذي تقع فيه<br/>محطة الباب، يصبح وجه الشخص قاتمًا.</li> <li>قم بوضع محطة الباب بعيدًا عن ضوء الشمس القوي أو الأضواء الخلفية.</li> <li>قم بضبط سطوع الشاشة. (تظهر الصورة الخلفية بيضاء.)</li> </ul>                         | صورة وجه الشخص قاتمة.                                                                                     |
| × ×<br>— | <ul> <li>إن سطح أو عدسة محطة الباب متسخة. قم بتنظيفها بقطعة قماش جافة.</li> <li>إن سطح أو عدسة محطة الباب مبتلة بالندى. انتظر حتى يتبخر الندى</li> <li>المتكثف.</li> </ul>                                                                                                    | الصورة ليست واضحة أو مشوشة.                                                                               |
| 11       | <ul> <li>سطوع الشاشة غير مضبوط بشكل صحيح. قم بضبط سطوع الشاشة أثناء</li> <li>تلقي المكالمة أو أثناء المحادثة أو أثناء المراقبة.</li> </ul>                                                                                                    | الصورة باللون الأبيض أو الأسود.                                                                           |
| _        | <ul> <li>يوجد ضوء قوي مثل ضوء الشمس يلمع في عدسة محطة الباب. رغم أن هذا<br/>الأمر من الممكن أن يسبب صعوبة في رؤية صورة الشاشة، إلا أنه ليس عطلاً.</li> <li>قم بوضع محطة الباب بعيدًا عن ضوء الشمس المباشر.</li> <li>قد تكون جودة الصورة أفضل إذا تم تغيير زاوية محطة الباب.</li> </ul> | الصورة بيضاء، أو أن هناك خطوط أو<br>دوائر بيضاء تظهر على الشاشة.                                          |
| _        | <ul> <li>إذا كانت الشمس مرئية، يظهر مركزها كنقطة سوداء. هذا ليس عطلاً.</li> </ul>                                                                                                    | هناك نقطة سوداء صغيرة في الخلفية.                                                                         |
| _        | <ul> <li>الأضواء التي تعمل بتيار متردد (التيار المتناوب) مثل الأضواء الفلورسينتية قد<br/>تتسبب بالتذبذب في الأجواء المعتمة. هذا ليس عطلاً.</li> </ul>                                                                                                    | الصورة تتذبذب.                                                                                            |
| ٩        | <ul> <li>لم يتم ضبط الوقت والتاريخ. قم بضبط الوقت والتاريخ الحاليين باستخدام</li> <li>محطة شاشة المراقبة الرئيسية.</li> </ul>                                                                                                    | لا يتم عرض تاريخ ووقت التسجيل أثناء<br>عرض الصورة.                                                        |
| 77       | <ul> <li>تستغرق بعض الوقت لعرض الصورة الواردة من محطة الباب في المساء.</li> <li>لذلك فإن التسجيل التلقائي قد يبدأ قبل عرض الصورة. قم بتغيير تهيئات</li> <li>PICTURE RECORD TIMING" (وقت تسجيل الصور) على الوضع</li> <li>"DELAYED".</li> </ul>                                          | الصورة المسجلة الملتقطة في المساء<br>داكنة.                                                               |

### المحادثة

| الصفحة | سبب المشكلة وحلها                                                                                                    | المشكلة                                                               |
|--------|----------------------------------------------------------------------------------------------------|-----------------------------------------------------------------------|
| ) )    | <ul> <li>البيئة المحيطة بمحطة شاشة المراقبة الرئيسية أو محطة الباب بها الكثير من<br/>الضوضاء. جرب استخدام نمط "اضغط للتحدث".</li> </ul>                                                                       | ارتفاع أو انخفاض الصوت أو تلاشيه.                                     |
| ) )    | <ul> <li>عند عرض العلامة இ، يكون نمط "اضغط للتحدث" مُفَعَّل. لا يمكن للزائر<br/>الخارجي أن يسمع صوتك إلا عندما تضغط على الزر [TALK/OFF].</li> </ul>                                                           | الزائر الخارجي لا يستطيع أن يسمع<br>صوتك. (يمكنك أن تسمع صوت الزائر.) |
| ١.     | <ul> <li>صوتك ليس مرتفعًا بالقدر الكافي أو أن ردك المبدئي أطول من اللازم (يجب<br/>ألا يزيد عن ثانية واحدة). حاول أن ترفع صوتك أو تغير طول ردك حتى تصدر<br/>محطة شاشة المراقبة الرئيسية نغمة تنبيه.</li> </ul> | نمط الرد الصوتي لا يعمل بشكل سليم.                                    |

# انغمة الرنين

| الصفحة | سبب المشكلة وحلها                               | المشكلة                             |
|--------|-------------------------------------------------|-------------------------------------|
| ١٨     | • مستوى صوت الرنين على وضع الإيقاف. قم بتشغيله. | نغمة رنين محطة الباب لا تصدر صوتًا. |

# ■ أخرى

| الصفحة | سبب المشكلة وحلها                                                                                                    | المشكلة                                                                                                    |
|--------|----------------------------------------------------------------------------------------------------|----------------------------------------------------------------------------------------------------|
| ٩      | <ul> <li>لا تعمل الوحدة أثناء انقطاع التيار الكهربائي. قد تتم إعادة ضبط التاريخ<br/>والوقت على التهيئات المبدئية بعد حدوث انقطاع في التيار الكهربائي.<br/>في هذه الحالة، قم بضبط الوقت والتاريخ باستخدام محطة شاشة المراقبة<br/>الرئيسية مجددًا.</li> </ul> | لا تعمل محطة شاشة المراقبة الرئيسية<br>ومحطة الباب أثناء انقطاع التيار<br>الكهربائي.                                              |
| ۲۳     | ● نمط العرض الإيضاحي مُفَعَّل. قم بتغيير التهيئة إلى "OFF".                                                                                                    | ● يظهر الإخطار "DEMO MODE".<br>● لا يمكنك الرد على المكالمة .                                                                     |
| _      | <ul> <li>قم بتنفيذ العملية التالية (إعادة الضبط).</li> <li>اضغط [MENU] و [PLAY] معًا وأبقيهما مضغوطين لمدة ٣ ثوانٍ. (لا تتأثر الصور المسجلة وتهيئات البرنامج.)</li> </ul>                                                                                   | <ul> <li>لا تعمل الوحدة بالعمليات الصحيحة.</li> <li>لا تعمل الوحدة بالشكل الصحيح.</li> </ul>                                      |
| _      | <ul> <li>القابس غير متصل بمأخذ التيار الكهربائي، أو أنه على وشك أن يقطع الاتصال<br/>به. انزع القابس وقم بتوصيله بشكل آمن مرة ثانية. إذا لم يعمل هذا على حل<br/>المشكلة، اتصل بمركز الصيانة.</li> </ul>                                                      | محطة شاشة المراقبة الرئيسية لا تعمل.<br>• شاشة المراقبة لا تعرض أي شيء.<br>• نغمة الرنين لا تصدر صوتًا.<br>• لا يمكن سماع أي صوت. |

# التنظيف

قم بتنظيف الوحدة بقطعة قماش ناعمة وجافة. أما بالنسبة للأوساخ الزائدة، فيمكنك مسح الوحدة بقطعة قماش رطبة رطوبة خفيفة. هام:

- عند تنظيف الجهاز، افصل القابس عن مأخذ التيار الكهربائي. لا تستخدم أي شيء يحتوي على كحول أو مسحوق تلميع أو مسحوق غسيل أو بنزين أو ثنر أو شمع أو مواد بترولية أو مياه ساخنة لدرجة الغليان. كذلك لا ترش الوحدة بمبيد حشري أو سائل تنظيف الزجاج أو رزاز الشعر. فهذا الأمر قد يسبب تغيير في لون الوحدة وكفاءتها.

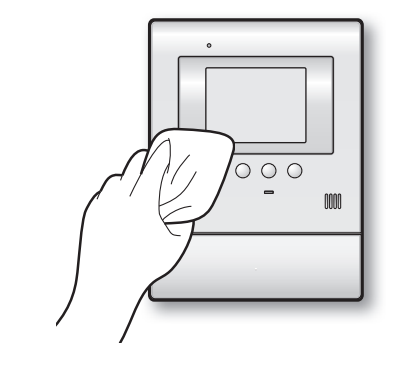

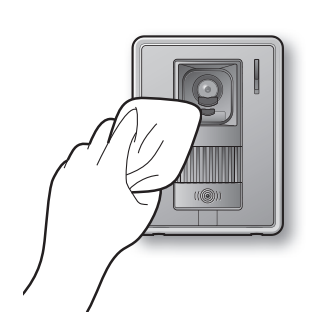

# المواصفات

محطة الباب

# محطة شاشة المراقبة الرئيسية (الموديل VL-MV30BX)

| تيار متردد ۱۰۰ – ۲٤۰ فولت، ٥٠/ ٦٠ هرتز                            | مصدر الكهرباء:  |
|-------------------------------------------------------------------|-----------------|
| أثناء وضع الاستعداد: حوالي ٤٠, • أمبير                            | استهلاك التيار: |
| أثناء التشغيل: حوالي ٢٢ , • أمبير                                 |                 |
| ۱۹۵ مم ارتفاع ۱۶۸x مم عرض ۳۶x مم عمق تقریبًا                      | الأبعاد:        |
| (بدون الأجزاء البارزة)                                            |                 |
| حوالي ٥٥٠ جرام                                                    | الكتلة (الوزن): |
| صفر درجة مئوية حتى ٤٠ درجة مئوية، رطوبة نسبية لغاية ٩٠٪ بلا تكثيف | بيئة التشغيل:   |
| شاشة عرض مقاس ٥ , ٣ بوصة ملونة من الكريستال السائل                | شاشة العرض:     |
| دون استخدام الأيدي                                                | طريقة التحدث:   |
| التركيب على الحائط (مسند التركيب مرفق مع الجهاز)                  | طريقة التركيب:  |

# (الموديل VL-V566BX)

| مصدر التيار الكهربائي: | يتم إمدادها بالكهرباء من محطة شاشة المراقبة الرئيسية              |
|------------------------|-------------------------------------------------------------------|
| الأبعاد:               | ۱۳۱ مم ارتفاع ۹۹x مم عرض ۳۲,۰ ۳ مم عمق تقریبًا                    |
|                        | (بدون الأجزاء البارزة)                                            |
| الكتلة (الوزن):        | حوالي ۲۰۰ جرام                                                    |
| بيئة التشغيل:          | -١٠ درجة مئوية حتى ٥٠ درجة مئوية، رطوبة نسبية لغاية ٩٠٪ بلا تكثيف |
| طريقة التركيب:         | التركيب على الحائط (قاعدة التركيب على الحائط مرفقة مع الجهاز)     |
| المادة الخارجية:       | راتينج ABS مثبط لللهب                                             |
|                        | -                                                                 |

ملاحظة:

- التصميم والمواصفات تخضع للتغير بدون إشعار مسبق.
   الصور والرسوم التوضيحية في هذه التعليمات قد تختلف اختلافًا بسيطًا عن المنتج الفعلي.

# الفهرس

لإيجاد الصفحات المناظرة للوظائف المعروضة في قائمة الوظائف الموجودة على محطة شاشة المراقبة الرئيسية ، راجع FUNCTION" "SETTINGS (تهيئات الوظائف) تحت المجموعة "A-Z" أدناه.

| ، FUNCTION SETTINGS (تهيئات الو ظائف)     | A-Z |
|-------------------------------------------|-----|
| TIME AND DATE SETTINGS •                  |     |
| (تهيئات الوقت والتاريخ) ۲۱،۹              |     |
| RING VOLUME •                             |     |
| (مستوى صوت الرنين)۲۱،۱۸،۲۱                |     |
| • RING TONE (نغمة الرنين) ۲۱،۱۹           |     |
| • VOICE ANSWER (الرد الصوتي) ۲۱           |     |
| -<br>PLAY LAMP FLASHING ●                 |     |
| (وميض مصباح العرض)٢٢                      |     |
| PICTURE RECORD TIMING •                   |     |
| (وقت تسجيل الصور)۲۲                       |     |
| DISPLAY RECORDING DATE •                  |     |
| (عرض تاريخ التسجيل)٢٢                     |     |
| DOOR STATION AUTO RECORDING •             |     |
| (التسجيل التلقائي لمحطة الباب)            |     |
| DELETE ALL PICTURES •                     |     |
| (حذف جميع الصور)                          |     |
| DOOR STATION CONNECTION •                 |     |
| (الاتصال بمحطة الباب)                     |     |
| LOBBY CONNECTION •                        |     |
| (الاتصال بالردهة)                         |     |
| ● DOOR KEY (مفتاح الباب) ۲۳،۲۰            |     |
| OPERATION GUIDE SETTINGS •                |     |
| (تهيئات توجيه عمليات التشغيل)             |     |
| INITIALIZE SETTINGS •                     |     |
| (التهيئات الأولية)                        |     |
| ● DEMO MODE (وضع العرض الإيضاحي) ٢٣       |     |
| GUIDE OFF (إيقاف التوجيه)                 |     |
| INCOMING VOL (مستوى الصوت الوارد)         |     |
| OUTGOING VOL (مستوى الصوت الصادر)         | c   |
| إجراء التهيئة الأولية٢٣                   | Ĩ   |
| إعادة الضبط                               |     |
| التحديث التلقائي للصور ١٤                 | ت   |
| تحري الخلل وإصلاحه٢٦، ٢٧                  |     |
| التسجيل التلقائي                          |     |
| تسجيل الوقت والتاريخ                      |     |
| التسجيل اليدوي٥                           |     |
| سجيل صوره ۲۶ ۲۶                           |     |
| المديد النظام باستخدام الوحدات الاحتيارية |     |
| توجبه الأزر ار٧                           |     |

| Y later later and the second second s |   |
|----------------------------------------------------------------------------------------------------|---|
| وجيه عمليه السعيل                                                                                                    |   |
| جهاز فتح الباب                                                                                                    | 5 |
| الرد على مكالمة • الرد على مكالمة                                                                                                    | ر |
| رقم التسجيل                                                                                                    |   |
| السطوع ١١                                                                                                    | س |
| السماعة                                                                                                    |   |
| •محطة شاشة المراقبة الرئيسية                                                                                                    |   |
| ●محطة الباب                                                                                                    |   |
| شاشة المراقبة٧                                                                                                    | ش |
| شاشة محطة الباب                                                                                                    |   |
| ألمموا                                                                                                    |   |
| التحديث التلقائي للصور                                                                                                    | 2 |
| •عرض الصور المسجلة                                                                                                    |   |
|                                                                                                    |   |
| ضبط مستوى الصوت                                                                                                    | ض |
| عرض الصور المسجلة                                                                                                    | ٤ |
| فتحة تصريف المياه                                                                                                    | ف |
| الكاميرا                                                                                                    | ٤ |
| المايكروفون                                                                                                    | م |
| •محطة شاشة المراقبة الرئيسية                                                                                                    |   |
| ●محطة الباب۸                                                                                                    |   |
| محطة الباب                                                                                                    |   |
| محطة شاشة المراقبة الرئيسية                                                                                                    |   |
| مستوى الصوت                                                                                                    |   |
| •OUTGOING VOL (مستوى الصوت الصادر) ١١                                                                                                    |   |
| • مستوى صوت السماعة                                                                                                    |   |
| INCOMING VOL) (مستوى الصوت الوارد))                                                                                                    |   |
| • مستوى صوت الريين ١٨                                                                                                    |   |
| مستوی صوف الرئین ۱۸<br>مستوی صوف الرئین                                                                                                    |   |
| مکونات النظام۲٤                                                                                                    |   |
| الملحقات                                                                                                    |   |
| المواصفات ٢٩                                                                                                    |   |
| نغمة الرنين                                                                                                    | ن |
| نمط إضغط للتحدث                                                                                                    |   |
| نمط الرد الصوتي ۲۱،۱۰                                                                                                    |   |
| الوحدات الاختيارية ٢٤                                                                                                    | و |

ملاحظات

### معلومات مرجعية للمستقبل

تاريخ الشراء

الرقم المتسلسل (موجود على الجزء الخلفي لمحطة شاشة المراقبة الرئيسية)

اسم الوكيل وعنوانه

رقم هاتف الوكيل

ارفق وصل المبيعات الخاص بك هنا. . Т I :\_\_\_\_j